## 就业服务信息系统操作手册(学生版)

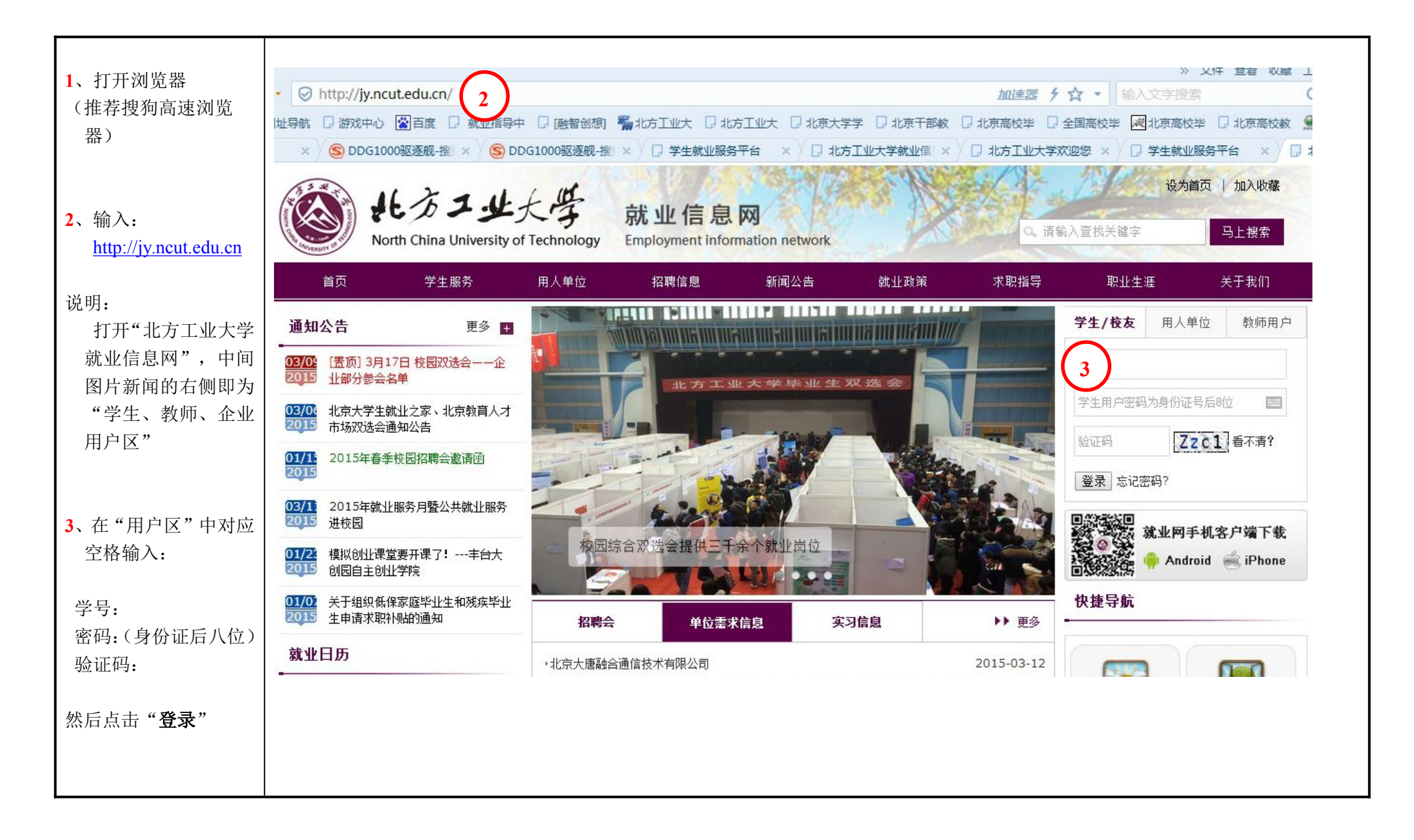

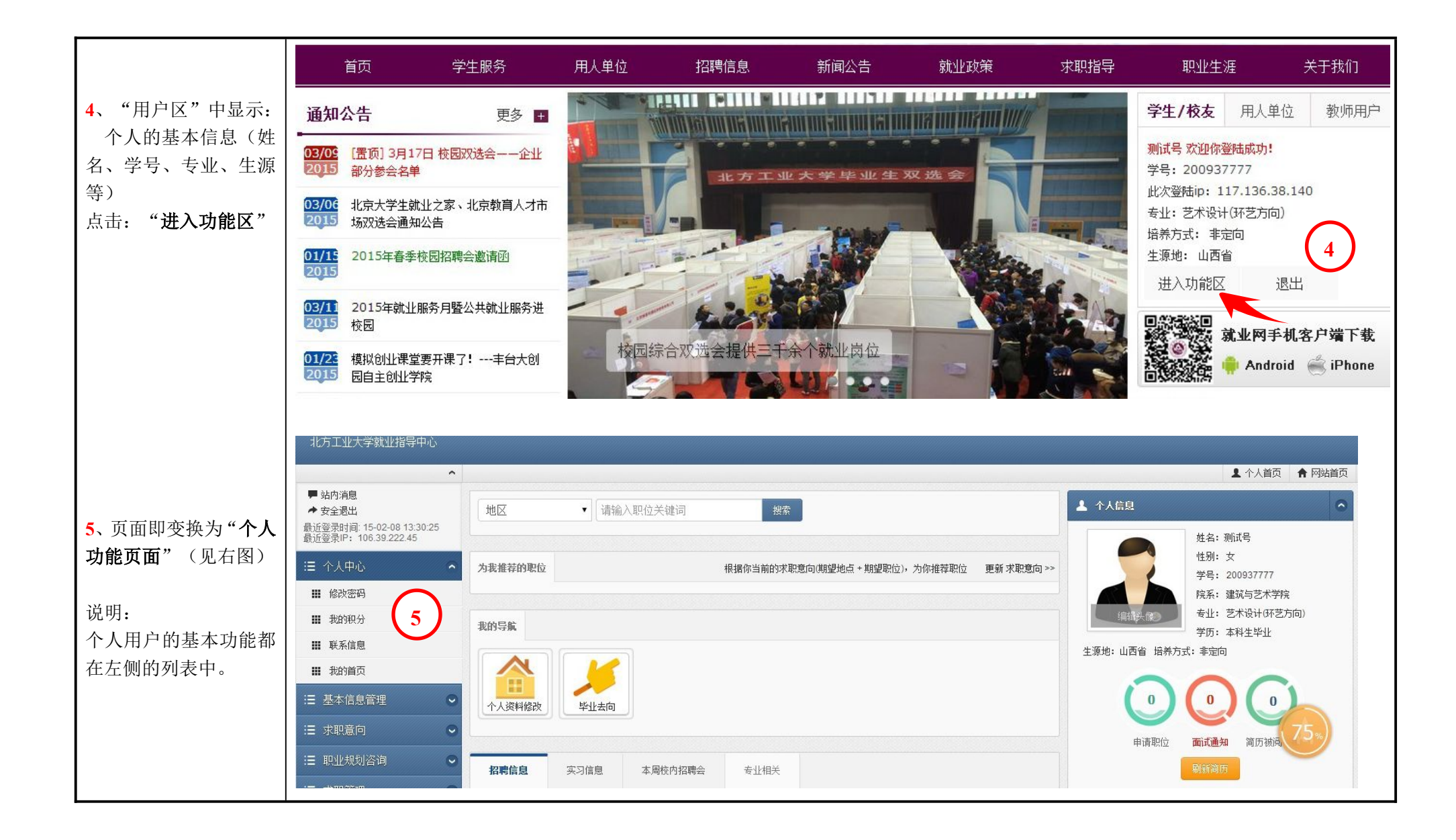

|                                          | 北方工业大学就业指导中心                                                                                                  |                            |                                 |              |            |      |      |            |        |               |      |
|------------------------------------------|----------------------------------------------------------------------------------------------------|----------------------------|---------------------------------|--------------|------------|------|------|------------|--------|---------------|------|
| <b>6</b> 、点击"个人中心"中                      |                                                                                                    |                            |                                 |              |            |      |      |            |        |               |      |
| 的"联系信息",填写:                              | <ul> <li>■ 站内消息</li> <li>◆ 安全退出</li> <li>最近登录时间: 14-12-20 15:07:44</li> <li>最近容录比: 192.168 254 249</li> </ul> |                            |                                 |              |            |      |      |            |        |               |      |
| 手机:                                      |                                                                                                    | 联系信息                       |                                 |              |            |      |      |            |        |               |      |
| 家庭电话:                                    | ·····································                                                                         | 手机:                        | 13                              |              | 家庭电话:      | 88   |      |            | 电子邮箱:  | 136755@qq.com |      |
| 电子邮箱:                                    | ■ 修改密码                                                                                                    | QQ:                        | 1234567                         |              | 家庭地址:      | 北方   |      |            |        |               |      |
| QQ:                                      | ■ 我的积分                                                                                                    |                            |                                 |              |            | 10/5 |      |            |        |               |      |
| 家庭地址:                                    | ₩ 联系信息                                                                                                    | 保存                         | <u> </u>                        |              |            |      |      |            |        |               |      |
| 点击"保存"                                   | ₩ 我的首页                                                                                                    |                            |                                 |              |            |      | 000  |            |        |               |      |
| 221日                                     | ;Ξ 基本信息管理 🛛 🔍                                                                                                 |                            |                                 |              |            |      |      |            |        |               | -    |
| 说明:                                      | ≔ 求职意向 🔷                                                                                                    |                            |                                 |              |            |      |      |            |        |               | 73%) |
| 以上信息万必項坝,                                | ≔ 职业规划咨询 🛛 🗢                                                                                                  |                            |                                 |              |            |      |      |            |        |               |      |
| 将住二万协议以及职业                               |                                                                                                    |                            |                                 |              |            |      |      |            |        |               |      |
| 信息中使用开並小。                                |                                                                                                    | 1月日子11元書个)                 | A.是本信思,琪与联系力式,被对方送              | 后,白古指父,黄     | 符字被电校。     |      |      |            |        |               |      |
| 八只击 <b>坐平旧尽官理</b><br>山的" <b>坐中甘大户自</b> " | ◆ 安全退出<br>最近登录时间: 14-12-20 15:07:44                                                                           | 审核状态: 嚴治审核                 |                                 |              |            |      |      |            |        |               |      |
| 中的 <b>子生蚕平信</b> 忌 ,<br>标核百己的基本信自         | 取加登录IP: 192.108.204.249                                                                                       | 192.168.254.249            |                                 |              |            |      |      |            |        |               |      |
| 仅仅自己的坐平自心。                               | □□ 作为中心                                                                                                    |                            |                                 |              |            |      |      |            |        |               |      |
| 占圭 " <b>坦</b> 态"                         | ■ 影的积分                                                                                                    | *姓名                        | 最爱1999                          | *学号          | 1999       |      | *性别  | ◎女◎男       |        |               |      |
| лц <b>жх</b> •                           | <ul> <li>■ FALSE</li> <li>■ 联系信息</li> </ul>                                                                   | *身份证号                      | 1234567898556563                | *出生日期        | 2014-12-03 |      |      |            |        |               |      |
| 设明.                                      | ₩ 我的首页                                                                                                    | 院系                         | 土木工程学院                          | 专业           | 工程管理       |      |      | *班级        |        |               |      |
| 个人基本信息十分                                 | ·Ⅲ 基本信息管理 <b>~</b>                                                                                            | 民族                         | ■族                              | 政治面貌         | 共青团员       | •    |      |            |        |               |      |
| 重要,请认直核对,将                               | ₩ 学生基本信息                                                                                                    | 影和时间                       | 201507                          | 学制           |            | •    | 困難生  | 非困难生       | •      |               | 75.  |
| 学校将根据此信息上报                               | 注 求职意向                                                                                                    | ****                       |                                 |              |            | ]    |      | THUART     |        |               |      |
| 教委,派遣毕业生。                                | 注 职业规划咨询                                                                                                    | 土原地                        | 北京市朱城区                          | 70           | 本科生毕业      | •    |      |            |        |               |      |
|                                          | ≔ 求职管理 🔹 📀                                                                                                    | 培养方式                       | 非定向                             | 委培单位(定<br>向) | 333        |      |      | 综合测评       | 优秀     | •             |      |
|                                          | ≔ 签约管理                                                                                                    | ( <sup>10</sup> )/<br>班安信自 |                                 |              |            |      |      |            |        |               |      |
|                                          | Ⅲ 我的收藏                                                                                                    | 手机                         | 13311133133                     | 家庭申话         | 88802727   |      | 由子邮箱 | 136751895@ | aa com |               |      |
|                                          | ; ::::::::::::::::::::::::::::::::::::                                                                        |                            | TVv 13311133133 第級税益 8880/21/21 |              |            |      | 00   | 4024507    |        |               |      |
|                                          |                                                                                                    | 永胜地址                       | 家庭地址 北方工 计址指导中心                 |              |            |      | uu   | 1234567    |        |               |      |
|                                          |                                                                                                    | 保存提                        |                                 |              |            |      |      |            |        |               |      |

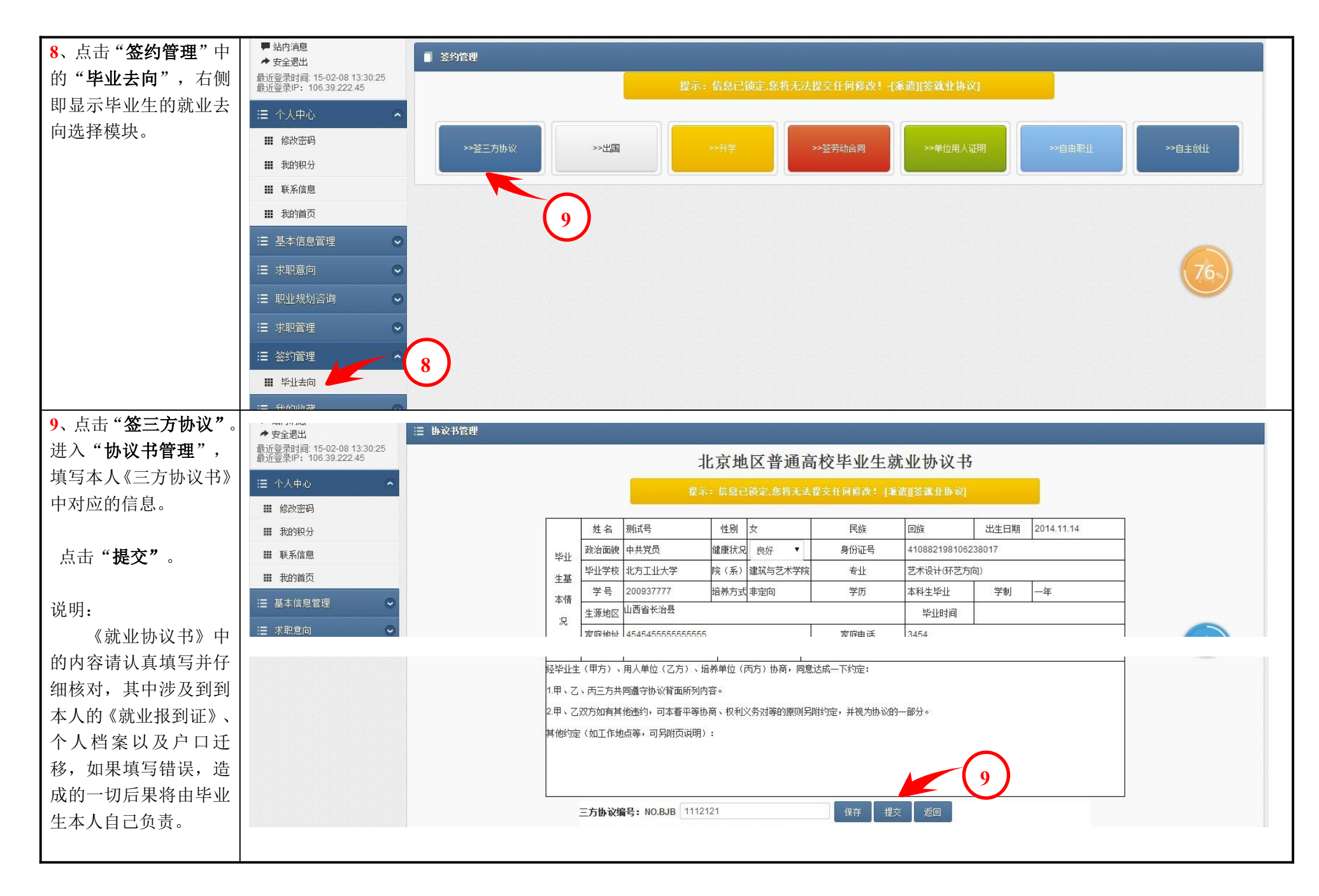

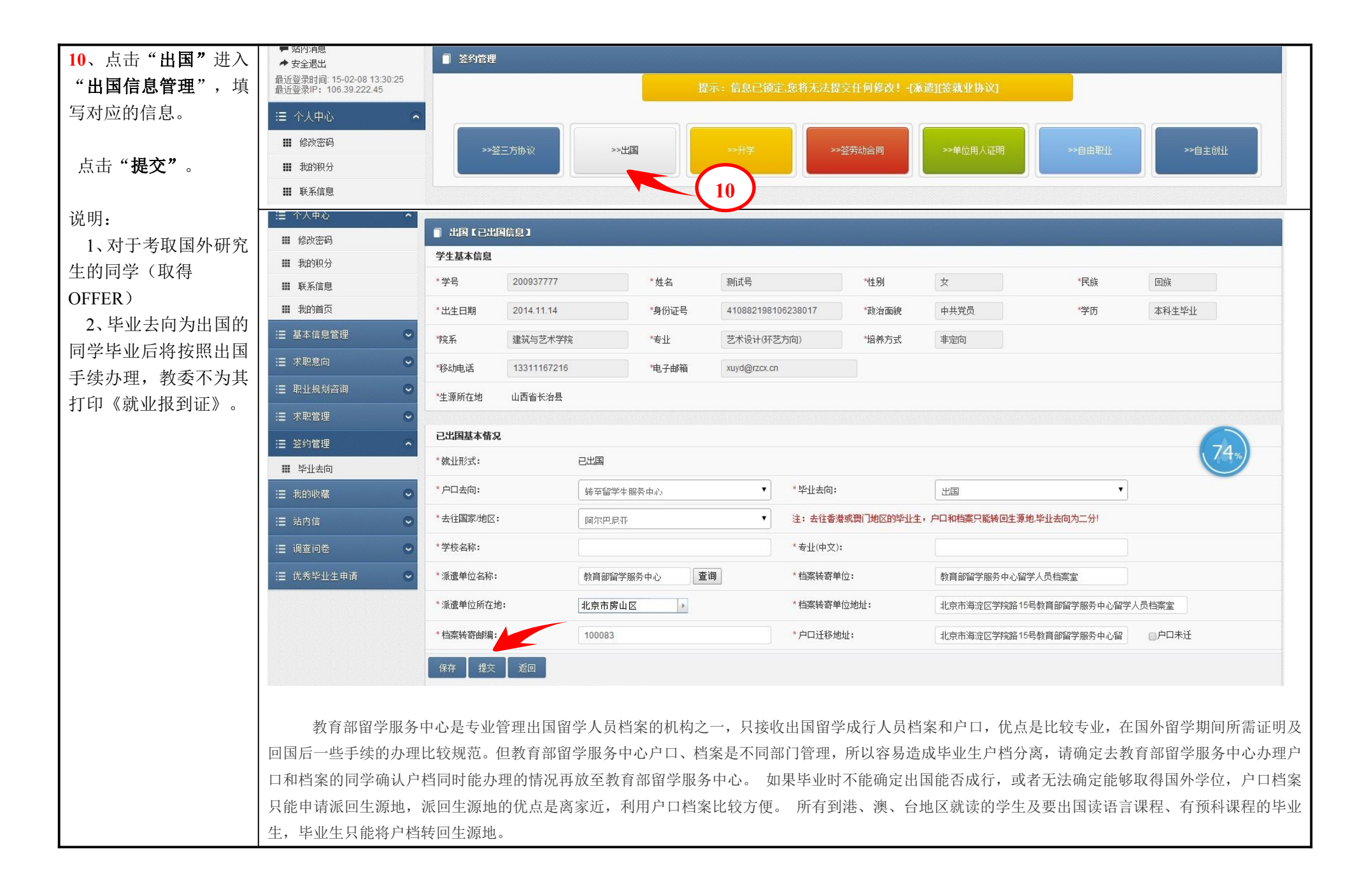

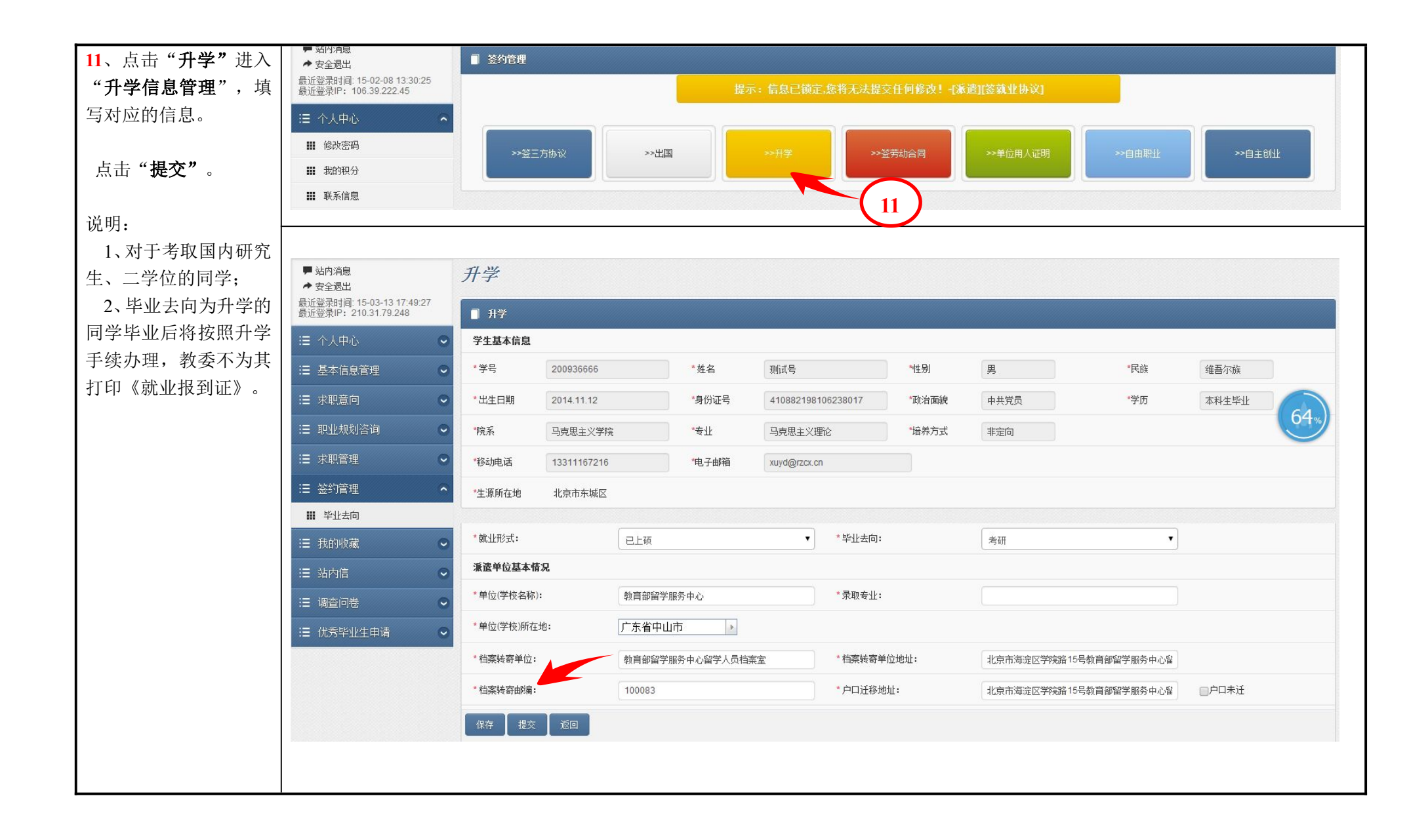

| 12、对于" <b>签劳动合同</b> "、 | <ul> <li>■ 強化消息</li> <li>◆ 安全過出</li> <li>■ 送約管理</li> </ul>                                                        |  |  |  |  |  |  |  |  |  |  |
|------------------------|----------------------------------------------------------------------------------------------------|--|--|--|--|--|--|--|--|--|--|
| "单位用人证明"、"自            | 最近登录时间: 15-02-08 13:30:25<br>最近登录IP: 106.39.222.45 提示: 信息已锁定,您将无法提交任何修改! -[派遣][签就业协议]                             |  |  |  |  |  |  |  |  |  |  |
| 由职业"以及"自主创             | □ <sup>1</sup> □ <sup>1</sup>                                                                                     |  |  |  |  |  |  |  |  |  |  |
| 业"的同学,也可以点             | III 修改密码         >>弦三方协议         >>出国         >>开学         >>逆劳动合同         >>单位用人证明         >>自由职业         >>自主创业 |  |  |  |  |  |  |  |  |  |  |
| 击相应的按钮,并填写             |                                                                                                    |  |  |  |  |  |  |  |  |  |  |
| 相应的信息。                 | Ⅲ 联系信息                                                                                                    |  |  |  |  |  |  |  |  |  |  |
| 然后点击 " <b>提交</b> "     |                                                                                                    |  |  |  |  |  |  |  |  |  |  |
|                        | 1 毕业生就业主向日能有一种一一日提交老师审核 个人信自即端宁 加里季更再改 季更向太学院辅导员老师由诗 兰履行                                                          |  |  |  |  |  |  |  |  |  |  |
|                        | 1、十亚工砚亚乙间八配有一种,一旦远义名帅中′核,十八百志即'钡足,如木而女史以,而女问半子阮袖寸贝名帅甲谓,并腹1                                                        |  |  |  |  |  |  |  |  |  |  |
|                        | 相应的手续;具体办理请参考《北方工业大学毕业生就业实用手册》以及《毕业生就业信息网》。                                                                       |  |  |  |  |  |  |  |  |  |  |
|                        | 2、《就业信息网》中个人用户的其他功能请同学自己试用,简历制作、推荐企业、优秀毕业生申请等功能;个人积分、咨询预                                                          |  |  |  |  |  |  |  |  |  |  |
| 其他说明                   | 约以及我的就业等功能将陆续完善。                                                                                                  |  |  |  |  |  |  |  |  |  |  |
|                        | 3、目前, (安卓版)北方工大就业.APP已经提供同学们下载, 可以通过二维码扫描的方式下载或者在"主页"右侧中部的"资                                                      |  |  |  |  |  |  |  |  |  |  |
|                        | 料下载"中有相关链接;                                                                                                    |  |  |  |  |  |  |  |  |  |  |
|                        | 4、在校同学有任何疑问都可以在"主页"左侧下部的"在线咨询"中匿名提问,管理员将及时给予答复。                                                                   |  |  |  |  |  |  |  |  |  |  |